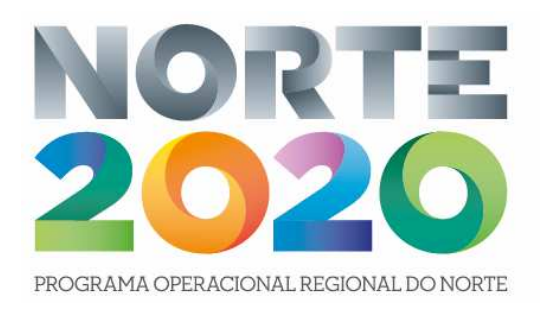

# SI2E - Sistema de Incentivos ao Empreendedorismo e ao Emprego

# SIFSE - Sistema de Informação do Fundo Social Europeu

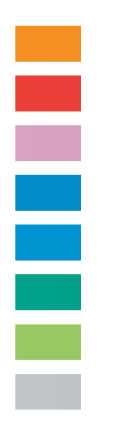

**Casos práticos:** 

- Registo de Comunicação data de início;
- Registo de Execução Física;
- Registo de Pedido de Reembolso;

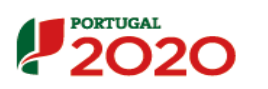

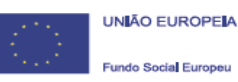

# COMUNICAÇÃO DE DATA DE INÍCIO – Operação FSE

# BALCÃO 2020 - COMUNICAÇÃO DATA DE INÍCIO

# Passo 1: Selecionar Conta Corrente

#### Bem-vindo(a) à sua área reservada

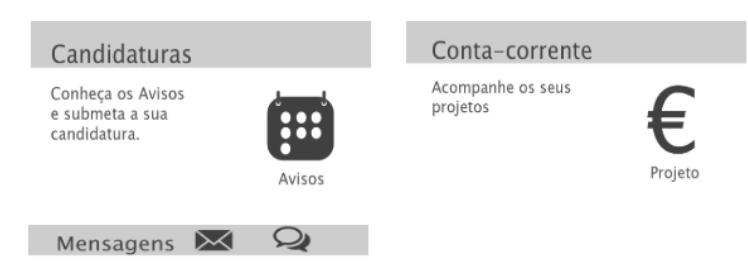

## Passo 2: Aceder à operação FSE

| Código               | Designação<br>da                                         | Código<br>Universal * Estado |                | Aprovado           |                 | Pedidos Pedidos<br>Pagamento Pagamento<br>Apresentados Validados<br>[1] |                    |                       | Pedidos<br>Pagamento<br>a Aguardar<br>Validação |                        | Apoio<br>Pago [3] | Apoio<br>Validado  |              |                                        |                   |      |
|----------------------|----------------------------------------------------------|------------------------------|----------------|--------------------|-----------------|-------------------------------------------------------------------------|--------------------|-----------------------|-------------------------------------------------|------------------------|-------------------|--------------------|--------------|----------------------------------------|-------------------|------|
| Curcurso             | Operação                                                 |                              |                | Custo<br>Total (C) | Elegível<br>(E) | Apoio<br>Total<br>(6)                                                   | Custo<br>Total (E) | Custo<br>Total<br>(€) | Elegível<br>(€)                                 | Não<br>Elegível<br>(€) | Apoio<br>(€) [3]  | Custo<br>Total (E) | Total<br>(E) | Adiantamentos<br>por<br>Justificar (€) | Pagar [2]         |      |
| NORTE-M7-<br>2017-14 | SISTEMA DE INCENTIVOS AO EMPREENDEDORISMO E<br>AO EMPREG | NORTE-06-3321-<br>FSE-00     | Em<br>Execução | 14535,54           | 14535,54        | 12355,21                                                                | 0,00               | 0,00                  | 0,00                                            | 0,00                   | 0,00              | 0,00               | 0,00         | 407,72                                 | 407,73 <u>Ace</u> | 2550 |

#### Passo 3: Selecionar Dados Execução

Dados Candidatura Dados Execução Dados de Pagamento

# Passo 4: Selecionar "Comunicar Data de Início"

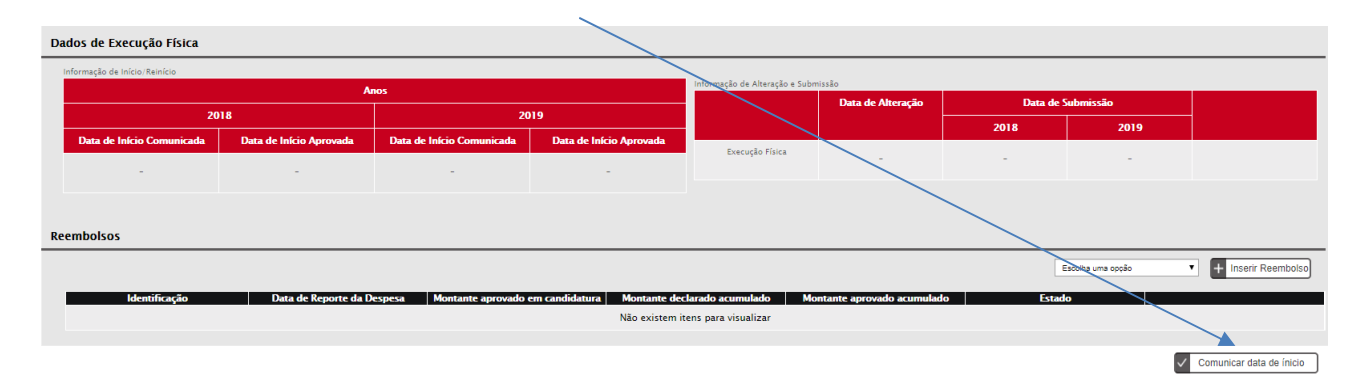

#### Passo 5: Inserir data de Início de Operação e inserir documentos necessários

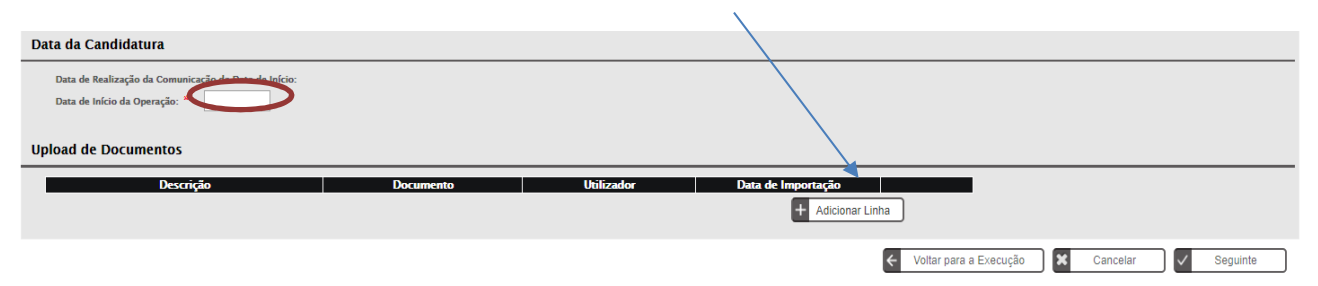

#### DOCUMENTOS NECESSÁRIOS PARA COMUNICAÇÃO da DATA DE INÍCIO DA OPERAÇÃO:

Os documentos comprovativos do início das operações são o que se identificam no quadro seguinte. Neste contexto, apenas relevam as evidências do início, pelo que os documentos pretendidos são os associados ao primeiro posto de trabalho criado. Quando sejam vários os contratos já celebrados, deve apresentar-se os documentos relativos ao primeiro contrato celebrado ou, se todos o foram na mesma data, do primeiro, por ordem alfabética do nome. Os documentos dos restantes postos de trabalho são apresentados aquando da apresentação do primeiro pedido de pagamento em que sejam incluídas despesas de cada posto de trabalho. O registo da data de reinício da operação não carece da apresentação de qualquer comprovativo.

#### TRABALHADOR POR CONTA DE OUTREM

- contrato de trabalho;

- comprovativo da situação face ao emprego imediatamente antes da data da celebração do contrato (emitido pelo Centro de Emprego);

- certificado de habilitações (caso se trate de trabalhador qualificado);
- comprovativo de inscrição na segurança social;

- cópia do documento de identificação (quando esteja em causa a criação de postos de trabalho para jovens até 30 anos);

CRIAÇÃO DO PRÓPRIO EMPREGO (empresário em nome individual e sócios-gerentes remunerados)

- comprovativo de inscrição na Segurança Social ou da isenção de contribuições com identificação da respetiva data de início e de termo;

- certificado de habilitações (caso se trate de trabalhador qualificado);

- certidão permanente da empresa, para confirmação dos sócios gerentes (se não disponibilizada em candidatura).

# **REGISTO DE EXECUÇÃO FÍSICA – Operação FSE**

#### Execução Física

A submissão dos dados físicos só é necessária caso o beneficiário pretenda encerrar o ano civil, através da criação e submissão de um **PRI**, ou encerrar a operação, através da criação e submissão de um **Saldo**.

No caso da execução física reportar apenas a um **PR**, o beneficiário regista os dados físicos, mas não os submete pelo que não deverá confirmar o ecrã "Submissão".

# **BALCÃO 2020**

#### Passo 1: Selecionar Dados Execução

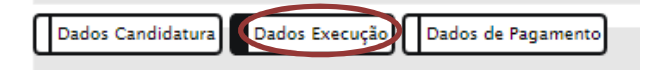

#### Passo 2: Selecionar Execução Física

| Dad | Dados Candidatura) Dados Execução Dados de Pagamento |                |                |                |                |                      |                         |                   |          |      |      |          |  |
|-----|------------------------------------------------------|----------------|----------------|----------------|----------------|----------------------|-------------------------|-------------------|----------|------|------|----------|--|
| Da  | dos de Execuçã                                       | o Física       |                |                |                |                      |                         |                   |          |      |      |          |  |
|     | Informação de Início/Reinicio                        |                |                |                |                |                      |                         |                   |          |      |      |          |  |
|     |                                                      |                | Ar             | 105            |                |                      | Informação de Alteração | e Submissão       |          |      |      |          |  |
|     | 2017 2018                                            |                | 20             | )19            |                | Data de<br>Alteração |                         | Data de Submissão | <u> </u> |      |      |          |  |
|     | Data de Início                                       | Data de Início | Data de Início | Data de Início | Data de Início | Data de Início       |                         | rateração         | 2017     | 2018 | 2019 | <b>_</b> |  |
|     | Comunicada                                           | Aprovada       | Comunicada     | Aprovada       | Comunicada     | Aprovada             | Execução Física         |                   | _        | _    | _    | o d      |  |
|     | 24-07-2017                                           |                |                |                |                |                      |                         | -                 | -        | -    | -    |          |  |
|     |                                                      | -              | -              | -              | -              | -                    |                         |                   |          |      |      |          |  |

#### Passo 3: Medidas Ativas

| Medidas Ativas    | Medidas Ativas Entidades (Pessoa) (Submissão |         |                        |        |            |                 |           |             |            |       |  |  |  |  |
|-------------------|----------------------------------------------|---------|------------------------|--------|------------|-----------------|-----------|-------------|------------|-------|--|--|--|--|
| Lista das Medida  | Lista das Medidas Ativas                     |         |                        |        |            |                 |           |             |            |       |  |  |  |  |
| Designação da Mer | dida Ativa: Criação de Micro e Pequenas B    | mpresas | ,                      | ,      |            |                 |           |             |            |       |  |  |  |  |
|                   |                                              |         |                        |        |            | I               | Q Pe      | esquisar    | × Cano     | elar  |  |  |  |  |
|                   |                                              | N° de   | pessoas a abranger por | género | N° de p    | essoas a abrang | er por si | tuação face | ao emprego |       |  |  |  |  |
| N°                | Designação da Medida                         | н       | м                      | Total  | Empregados | 1° Emprego      | DLD       | Não DLD     | Inativos   | Total |  |  |  |  |
| 1                 | Criação de Micro e Pequenas Empresas         | 1       | 1                      | 2      | 0          | 1               | 1         | 0           | 0          | 2     |  |  |  |  |
|                   |                                              |         |                        |        |            |                 |           |             |            |       |  |  |  |  |

#### ✓ Confirmar

 No separador "Medidas ativas", escolher a medida ativa aprovada em sede de candidatura (apenas uma): Criação de Micro e Pequenas Empresas ou Expansão de Micro e Pequenas Empresas (consulte os anexos do Termo de Aceitação para confirmação da medida ativa aprovada).

# Passo 4: Aceder ao separador "Entidades"

| Medidas Ativ | vas Entidades Pessoa        | IS Submissão                                 |                   |                      |              |            |                     |                  |                 |           |      |          |
|--------------|-----------------------------|----------------------------------------------|-------------------|----------------------|--------------|------------|---------------------|------------------|-----------------|-----------|------|----------|
| Lista de     | Entidades                   |                                              |                   |                      |              |            |                     |                  |                 |           |      |          |
| NIF da       | Entidade:                   |                                              |                   |                      |              |            |                     |                  |                 |           |      |          |
| Denom        | inação Social:              |                                              |                   |                      |              |            |                     |                  |                 |           |      |          |
|              |                             |                                              |                   |                      |              |            |                     |                  |                 |           |      |          |
| Nota: S      | ó pode inserir Entidades en | quanto o total de Entidades inseridas for me | enor que o número | o total de Entidades | indicado.    |            |                     |                  |                 |           |      |          |
| Númer        | o Total de Entidades a Inse | rir:1                                        |                   |                      |              | Número Tot | al de Entidades Ins | seridas: 1       |                 |           |      |          |
|              |                             |                                              |                   |                      |              |            |                     |                  | ٩               | Pesquisar | ×c   | ancelar  |
|              |                             |                                              | N° de per         | ssoas a abrange      | r por género | N          | ° de pessoas a      | abranger por nív | el de qualifica | ão        |      |          |
| N            | NIF da Entidade             | Denominação da Entidade                      | H                 | м                    | Total        | Nível <= 2 | Nível 3             | Nível 4          | Nível 5         | Nível 6–8 |      |          |
| 1            | 514011637                   | Nome Entidade                                | 0                 | 0                    | 0            | 0          | 0                   | 0                | 0               | 0         |      | ľ        |
|              |                             |                                              |                   |                      |              |            |                     |                  |                 |           |      |          |
|              |                             |                                              |                   |                      |              |            |                     |                  |                 |           | ✓ Co | onfirmar |

No Separador "Entidades", escolha a entidade, a partir do NIF do beneficiário. Depois de selecionada, é visualizado o registo na forma de lista. Entre no detalhe da entidade, clicando em alterar (quadrado que tem um lápis) e confirme os dados da entidade. Ao escolher novamente a medida ativa, vai ter de indicar o n.º de processo interno (pode usar algum código interno que lhe permite identificar os colaboradores) e indique para cada um deles o N.º de Pessoas Abrangidas (1). Repita até perfazer n.º de postos de trabalho previstos em candidatura. Se preferir, pode atribuir apenas um código de processo (ex: 1) e associar a esse código a totalidade dos colaboradores previstos.

# Passo 5: Aceder ao separador "Pessoas" (inserir dados relativamente aos Recursos Humanos)

| Medidas Ativas Entidades Pessoas Su          | bmissão                                                              |                                   |                            |                   |            |                               |
|----------------------------------------------|----------------------------------------------------------------------|-----------------------------------|----------------------------|-------------------|------------|-------------------------------|
| Lista de Pessoas                             |                                                                      |                                   |                            |                   |            |                               |
| Nome:                                        |                                                                      |                                   |                            |                   |            |                               |
| NIF:                                         |                                                                      |                                   |                            |                   |            |                               |
| NIF de Entidade:                             |                                                                      |                                   |                            |                   |            |                               |
| Nº Processo Interno:                         |                                                                      |                                   |                            |                   |            |                               |
|                                              |                                                                      |                                   |                            |                   |            |                               |
| Nota: So pode inserir registos enquanto o tr | otal de registos inserido(a) for menor que o número total de registo | os indicado.<br>N                 | lúmero Total de Participar | ntes Inseridos: 0 |            |                               |
|                                              |                                                                      |                                   |                            |                   |            |                               |
|                                              |                                                                      |                                   | + Inserir                  | Q Pesquisar       | × Cancelar | Importar                      |
| NIF                                          | Nome                                                                 |                                   |                            | Género            |            |                               |
|                                              |                                                                      | Não existem itens para visualizar |                            |                   |            |                               |
|                                              |                                                                      |                                   |                            |                   |            |                               |
|                                              |                                                                      |                                   |                            |                   | X Cancelar | <ul> <li>Confirmar</li> </ul> |

- No Separador Pessoas, indique o n.º total de participantes a inserir, que corresponderá ao n.º de postos de trabalho previstos em candidatura. Só pode inserir registos enquanto o total de registos inserido(a) for menor que o número total de registos indicado. A identificação de cada posto de trabalho aparecerá na forma de lista. Relativamente a cada um terá de prestar informação mais detalhada, pelo que no final do nome clique em alterar (quadrado que tem um lápis) e preencha os separadores "Detalhes do participante" e "Caraterização Emprego".
- Onde aparece a referência "estagiário", considere o contrato/posto de trabalho.

### Passo 6: Aceder ao separador "Submissão"

| 1: A submissão só é necessária caso pretenda encerrar o ano (PRI) ou encerrar a operação (Saldo Final). No caso da execução física reportar apenas a um pedido de reembolso não deverá confirmar este ecrã.<br>2. Os dados submetidos deverão estar completos considerando que não poderão ser acrescidas novas atividades ou participantes no ano reportado. | (Medidas Ativas) ()<br>Submissão da | Entidades) (Pess<br>la Execução Fl | oa) Submissão<br>Ísica                                                                                                    |                                                                                                    |                    |  |
|----------------------------------------------------------------------------------------------------|-------------------------------------|------------------------------------|----------------------------------------------------------------------------------------------------|----------------------------------------------------------------------------------------------------|--------------------|--|
|                                                                                                    | _                                   | 1: A submissão<br>2. Os dados sub  | só é necessária caso pretenda encerrar o ano (PRI) ou encerrar a operação (Saldo Final). No caso da<br>ametidos deverão estar completos considerando que não poderão ser acrescidas novas atividades ou | recução física reportar apenas a um pedido de reembolso não deverá co<br>participantes no ano reportado. | nfirmar este ecră. |  |
| Ano Data Submissão Execução Física                                                                                                    |                                     | Ano                                | Data Submissão Execução Física                                                                                                    |                                                                                                    |                    |  |
| Não existem itens para visualizar                                                                                                    |                                     |                                    | Não existem itens para visualizar                                                                                                    |                                                                                                    |                    |  |
| Sim, desejo concluir o registo de Execução Fisica relativa ao ano 2017 para posterior Submissão de Reembolso Intermédio.                                                                                                    | Sin                                 | im, desejo concluir (              | o registo de Execução Física relativa ao ano 2017 para posterior Submissão de Reembolso Intermédi                                                                                                    | _                                                                                                    |                    |  |

- A submissão da execução física só é necessária caso a entidade beneficiária pretenda encerrar o ano (PRI) ou encerrar a operação (Saldo Final). No caso da execução física reportar apenas a um pedido de reembolso não deverá confirmar-se o Ecrã "Submissão";
- Submissão de Execução Física Só deve ser efetuada a submissão quando a entidade beneficiária quiser encerrar o ano;
- Só com o perfil de superutilizador permite efetuar a submissão da execução física;

# **REGISTO DE PEDIDO DE REEMBOLSO – Operação FSE**

#### Reembolsos

Os reembolsos estão acessíveis ao beneficiário através da consulta à Ficha da Operação (separador "Dados Execução", secção "Reembolsos").

Deve o beneficiário submeter eletronicamente, no portal do Portugal 2020, os dados financeiros requeridos pelo sistema de informação.

# BALCÃO 2020 - REGISTO DE PEDIDO DE REEMBOLSO

#### Passo 1: Selecionar Dados Execução

Dados Candidatura Dados Execução Dados de Pagamento

## Passo 2: Inserir Reembolso

| Reembolsos    |                               |                                     |                                 |    |                                            |       |                  |  |  |  |  |  |
|---------------|-------------------------------|-------------------------------------|---------------------------------|----|--------------------------------------------|-------|------------------|--|--|--|--|--|
|               |                               |                                     |                                 |    | Escolha uma opção                          | • • • | nserir Reembolso |  |  |  |  |  |
| Identificação | Data de Reporte da<br>Despesa | Montante aprovado em<br>candidatura | Montante declarado<br>acumulado | Mo | Reembolso<br>Reembolso Intermédio<br>Saldo | o     |                  |  |  |  |  |  |
|               |                               | Não exis                            | tem itens para visualiza        | r: |                                            |       |                  |  |  |  |  |  |

#### Existem 3 opções de pedidos de reembolso:

a) **Reembolso**: nesta opção deve ser preenchida a data da despesa, que corresponde à data do último documento de pagamento a submeter nesse Reembolso;

b) **Reembolso Intermédio**: por defeito a data da despesa considerada automaticamente é o dia 31 de dezembro do respetivo ano.

Os documentos de pagamento a submeter nesse Reembolso Intermédio devem ter data igual ou anterior a 31 de dezembro do respetivo ano;

c) **Saldo:** nesta opção, último pedido a submeter, apenas é referido o ano civil final da operação, sendo a data de fim inserida no momento de registo do mesmo, coincidindo com a data de fim da operação e que corresponde à data do último documento de pagamento a submeter.

Ao longo do ano pode a entidade criar vários pedidos de reembolso, mas o encerramento de cada ano exige a criação de um Reembolso Intermédio.

O Saldo será o pedido de reembolso que encerra a operação.

#### Passo 3: Inserir Reembolso

1. IDENTIFICAÇÃO – Confirmação dos dados do Pedido de Reembolso;

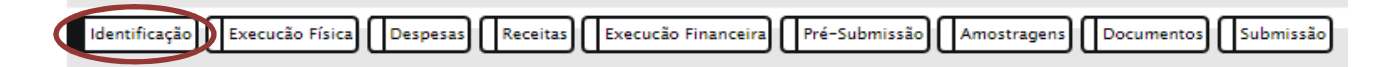

# 2. EXECUÇÃO FÍSICA – Confirmar dados e selecionar "Seguinte/confirmar";

 Identificação (Execução Física)
 Despesas)
 Receitas)
 Execução Fisica)
 Despesas)
 Receitas)
 Execução Fisica)
 Documentos)
 Submissão

 Execução | Situação Face ao Emprego | Grupo Etário | Habilitações
 Ecrã por disponibilizar
 Ecrã por disponibilizar

# 3 – DESPESAS - 2 opções:

# 1ª Opção – Inserção de registo de despesas manualmente (registar o "Número Total de Registos a Inserir")

| Identificação Execução Física Despesas Receitas E          | xecucão Financeira) (Pré-Submissão)      | Amostragens Documentos Submissão  |                 |                      |                 |
|------------------------------------------------------------|------------------------------------------|-----------------------------------|-----------------|----------------------|-----------------|
|                                                            |                                          |                                   |                 |                      |                 |
| Caracterização                                             |                                          |                                   |                 |                      |                 |
| Para efetuar o descarregamento do documento modelo (Excel) | para a importação de Despesas clique aqu | ui                                |                 |                      |                 |
| Lista de Documentos                                        |                                          |                                   |                 |                      |                 |
| Número de Reembolso:                                       | 1/2017 - Registado 🔻                     |                                   |                 |                      |                 |
| Ordenação por:                                             | Selecione uma opção 🔻 Selecione uma      | a opção 🔻                         |                 |                      |                 |
| Sub-Rubrica:                                               | Selecione uma opção 🔹 🔻                  |                                   |                 |                      |                 |
| Número do Documento de despesa:                            |                                          |                                   |                 |                      |                 |
| Valor Imputado entre:                                      | e                                        |                                   |                 |                      |                 |
| Data do Documento de despesa entre:                        | e                                        |                                   | <b>\</b>        |                      |                 |
| NIF do Fornecedor:                                         |                                          |                                   |                 |                      |                 |
| Número de documentos a Inserir:                            |                                          |                                   |                 |                      |                 |
|                                                            |                                          |                                   |                 |                      |                 |
|                                                            |                                          | +                                 | Inserir Q P     | esquisar 🗙 Cance     | lar Importar    |
|                                                            |                                          |                                   |                 |                      |                 |
|                                                            |                                          |                                   |                 |                      |                 |
|                                                            |                                          |                                   |                 |                      | Valor Total     |
| Sub-Rubrica Data Documento Despesa                         | Pagamento                                | Fornecedor NIF Parceir            | /Beneficiário I | Descrição da Despesa | do<br>Documento |
|                                                            |                                          | Não existem itens para visualizar |                 |                      |                 |
|                                                            |                                          |                                   |                 |                      |                 |

✓ Confirmar

#### Inserir uma linha de despesa por cada mês e por trabalhador.

Inserir dados dos campos assinalados e confirmar.

| Identificação do Parceiro:          |                                                        |                          |  |
|-------------------------------------|--------------------------------------------------------|--------------------------|--|
| NIF:                                |                                                        |                          |  |
|                                     |                                                        |                          |  |
| Sub-Rubrica:                        | Selecione uma opcão                                    |                          |  |
| Nº Conta Contab. Geral:             |                                                        |                          |  |
| Nº Lançamento Contab. Geral:        |                                                        |                          |  |
| Nº do Processo Interno:             |                                                        |                          |  |
| Descrição da Despesa:               |                                                        |                          |  |
|                                     |                                                        |                          |  |
| Documento Comprovativo da Despesa   |                                                        |                          |  |
| Nº Documento:                       |                                                        |                          |  |
| Data:                               |                                                        |                          |  |
| Tipo Documento Despesa:             | Selecione uma opção 🔻                                  |                          |  |
|                                     |                                                        |                          |  |
| Documento Comprovativo de Pagamento |                                                        |                          |  |
| Nº Documento:                       |                                                        |                          |  |
| Data:                               |                                                        |                          |  |
| Tipo Documento Pagamento:           | Selecione uma opção 🔻                                  |                          |  |
|                                     |                                                        |                          |  |
| Identificação do Fornecedor:        |                                                        |                          |  |
| Estrangeiro:                        | Estrangeiro:                                           |                          |  |
| MIE-                                | (selecione esta opçao se o Fornecedor for estrangeiro) |                          |  |
| Denominação:                        |                                                        |                          |  |
| benominação.                        |                                                        |                          |  |
|                                     |                                                        |                          |  |
| Valor do Documento:                 | 0.00€                                                  | _                        |  |
|                                     |                                                        | Taxa de Imputação: 0.00% |  |
| Valor Imputado ao Reembolso:        | 0.006                                                  |                          |  |
|                                     |                                                        |                          |  |

# 2ª Opção - Importar as despesas através documento Excel (template) Descarregar Template:

| Identificação Execução Física Despesas Receitas Execução             | ināneaiza (Pré-Submissão) (Amostragens) (Documentos) (Submissão |
|----------------------------------------------------------------------|-----------------------------------------------------------------|
| Caracterização                                                       |                                                                 |
| Para efetuar o descarregamento do documento modelo (Excel) para a in | portação de Despesas clique aqui                                |
| 2                                                                    |                                                                 |
| Lista de Documentos                                                  |                                                                 |
|                                                                      |                                                                 |
| Numero de Keembolso:                                                 | 1/2017 - Hegistado 🔻                                            |
| Ordenação por:                                                       | Selecione uma opção 🔻 Selecione uma opção 🕈                     |
| Sub-Rubrica:                                                         | Selecione uma opção 🔻                                           |
| Número do Documento de despesa:                                      |                                                                 |
| Valor Imputado entre:                                                | e                                                               |
| Data do Documento de despesa entre:                                  |                                                                 |
| NIF do Fornecedor:                                                   |                                                                 |
| Número de documentos a Inserir:                                      |                                                                 |
|                                                                      |                                                                 |
|                                                                      | 🕂 Inserir 🔍 Pesquisar 🕱 Cancelar Importar                       |
|                                                                      |                                                                 |

#### Efetuar o preenchimento do documento modelo (Excel)

| Sub Rubrica | Nº Conta<br>Contab Geral | Nº<br>Lançamento<br>Contab Geral | Nº de Projeto<br>Interno | Descrição da<br>Despesa | Nº Doc<br>Comprov<br>Despesa | Data Doc<br>Comprov<br>Despesa | Tipo<br>Documento<br>Despesa | № Doc<br>Comprov<br>Pagamento | Data<br>Comprov<br>Pagamento | Tipo<br>Documento<br>Pagamento | Fornecedor<br>Estrangeiro | NIF<br>Fornecedor | Denominação<br>Fornecedor | ¥alor<br>Documento | ¥alor<br>Imputado ao<br>Reembolso | NIF Parceiro<br>Beneficiário |
|-------------|--------------------------|----------------------------------|--------------------------|-------------------------|------------------------------|--------------------------------|------------------------------|-------------------------------|------------------------------|--------------------------------|---------------------------|-------------------|---------------------------|--------------------|-----------------------------------|------------------------------|
|             |                          |                                  |                          |                         |                              |                                |                              |                               |                              |                                |                           |                   |                           |                    |                                   |                              |
|             |                          |                                  |                          |                         |                              |                                |                              |                               |                              |                                |                           |                   |                           |                    |                                   |                              |

#### Notas para preenchimento:

- Sub-Rubrica: Apoio à Criação do Próprio emprego/Apoios diretos à Contratação/Encargos em Regime de Custos Simplificados;
- Nº de Projeto Interno: refere-se ao número/código interno que a entidade beneficiária atribuiu à operação;
- NIF Parceiro: aplica-se a operações com parceria. No caso do SI2E preencher com o NIF da Entidade Beneficiária;
- Valor do Documento: valor mensal do salário, se ENI inserir valor do IAS referente ao ano de execução da despesa;
- Valor Imputado ao Reembolso: Valor do IAS referente ao ano de execução da despesa;

#### Efetuar a importação do documento Excel preenchido (em formato Zip")

|             |                |                            |                              |                              | + Inserir                 | Q Pesquisar X        | Cancelar Importar              |
|-------------|----------------|----------------------------|------------------------------|------------------------------|---------------------------|----------------------|--------------------------------|
| Sub-Rubrica | Data Documento | Nº Documento de<br>Despesa | Nº Documento de<br>Pagamento | Fornecedor                   | NIF Parceiro/Beneficiário | Descrição da Despesa | Valor Total<br>do<br>Documento |
|             |                |                            |                              | Não existem itens para visua | alizar                    |                      |                                |
|             |                |                            |                              |                              |                           |                      | Confirmar                      |

## 4 - RECEITAS - Não aplicável - Selecionar "Seguinte"

| Identificação (Execução Física) (Despesas) Receitas) (Execução Financeira) (Pré-Submissão) (Amostragens) (Documentos) (Submissão)                |                                                                                                    |  |  |  |  |  |  |
|----------------------------------------------------------------------------------------------------|----------------------------------------------------------------------------------------------------|--|--|--|--|--|--|
| Lista de Documentos                                                                                                    |                                                                                                    |  |  |  |  |  |  |
| Ordenação por:<br>Número do Documento:<br>Número de lançamento da Contabilidade:<br>Valor Imputado entre:<br>Data do Documento de despesa entre: | Selecione uma opção V<br>Relacione uma opção V<br>Relacione uma opção V |  |  |  |  |  |  |
| Número Total de Registos a Inserir:                                                                                                    | Número Total de Registos Inseridos: 0                                                                                                    |  |  |  |  |  |  |
|                                                                                                    | + Inserir Q Pesquisar Cancelar Importar                                                                                                    |  |  |  |  |  |  |
| Data Documento Nº Documento                                                                                                    | nto Nº Lanç. Contabilidade Descrição da Receita Valor Imputado % Imputação Solution de Contractiva de Contractiva de                                                                                                    |  |  |  |  |  |  |
|                                                                                                    | Nao existem itens para visualizar                                                                                                    |  |  |  |  |  |  |
|                                                                                                    | Cancelar Securite                                                                                                    |  |  |  |  |  |  |

# 5 – EXECUÇÃO FINANCEIRA – Resumo dos dados de Pedido de Reembolso

| Rubrica                                                                                              | Financiamento Aprovado                           | Despesa Declarada   |                                         |                           | Despesa Aprovada                          |                  |                                                | Taxa Exec |
|----------------------------------------------------------------------------------------------------|--------------------------------------------------|---------------------|-----------------------------------------|---------------------------|-------------------------------------------|------------------|------------------------------------------------|-----------|
|                                                                                                    | (1)                                              | Relativa ao Periodo | Acumulada no ano                        | Acumulada na Operação (2) | Relativa ao Periodo                       | Acumulada no ano | Acumulada na Operação                          | (2)(1)    |
| polo à Criação do Próprio Emprego                                                                    | 0.00€                                            | 0.00€               | 0.00€                                   | 0.00€                     | 0.00E                                     | 0.00€            | 0.00€                                          | 0.00%     |
| polos diretos à Contratação                                                                          | 14 535 54 <b>6</b>                               | 0.00€               | 0.006                                   | 0.00€                     | 0.00€                                     | 0.00€            | 0.00€                                          | 0.00%     |
| ncargos em Regime de Custos Simplificados                                                            | 0.006                                            | 0.00€               | 0.006                                   | 0.00€                     | 0.00€                                     | 0.00€            | 0.00€                                          | 0.00%     |
|                                                                                                    |                                                  |                     |                                         |                           |                                           |                  |                                                |           |
| OTAL                                                                                                 | 14 535.54E                                       | 0.006               | 9000                                    | 0.006                     | 0.006                                     | 0.004            | 0.00¢                                          | 0.00      |
| OTAL                                                                                                 | 14 535 546<br>2017                               | 0.004               | 0.00E<br>2011                           | 0.006                     | 0.006<br>2019                             | 0.006            | 0.00E<br>Total                                 | 0.00*     |
| Ionfante Aprovado por Ano divil                                                                      | 14 535 548<br>2017<br>3 197.818                  | 0.006               | 0.00€<br>2014<br>9.738/                 | 0.006                     | 0.00 <b>6</b><br><b>2019</b><br>1 598.926 | 0.004            | 0.004<br>Total<br>14 535.545                   | 0.005     |
| ontarie Aprovato par Ano tivil<br>espesa Aprovato par Ano tivil                                      | 12535.546<br>2017<br>3 197.516<br>0.006          | 0.004               | 0.006<br><b>201</b> 1<br>9 738.<br>0.00 | 0.000<br>1<br>116<br>6    | 0.006<br>2019<br>1 598 926<br>0.006       | 0.004            | 0.000<br>Total<br>14 535.546<br>0.000          | 0.009     |
| Iontante Aprovado por Ano dvil<br>espesa Aprosentada por Ano dvil<br>espesa Aprosentada por Ano dvil | 12335.546<br>2017<br>3.197.816<br>0.006<br>0.006 | 0.004               | 0.006<br>2011<br>9.738.<br>0.00<br>0.00 | 0.000                     | 0.006<br>2019<br>1.590.526<br>0.006       | 0.000            | 0.000<br>Total<br>14 935.546<br>0.000<br>0.000 | 0.004     |

• Verificar se a informação submetida está conforme com o quadro de Execução Financeira

# 6 – PRÉ-SUBMISSÃO – Confirmação dos dados de Registo do Pedido de Reembolso e confirmação de despesa incorrida fora da UE

| Induntificação (Execucão Física) (Despesas) (Receitas) (Execução Financeira) (Pré-Submissão) (Documentos) (Submissão |                    |                  |            |                                        |                    |            |           |  |  |  |  |
|----------------------------------------------------------------------------------------------------|--------------------|------------------|------------|----------------------------------------|--------------------|------------|-----------|--|--|--|--|
|                                                                                                    |                    |                  |            |                                        |                    |            |           |  |  |  |  |
| Keembolso                                                                                                    |                    |                  |            |                                        |                    |            |           |  |  |  |  |
| Número/Ano:                                                                                                    | 1/2017             | Data da Despesa: | 81-12-2017 |                                        | Data da Submissão: |            | -         |  |  |  |  |
| Despesa incorrida fora da União Euro                                                                                 | opeia (UE) 🔸       |                  |            |                                        |                    |            |           |  |  |  |  |
| Está prevista despesa elegível a incorrer fora da Uni                                                                | ão Europeia? O Sir | n O Não          |            |                                        |                    |            |           |  |  |  |  |
| Geração da Amostra                                                                                                   |                    |                  |            |                                        |                    |            |           |  |  |  |  |
| Data de Geração da Amostra:                                                                                          | 28-05-2019         |                  |            | Encerrar Reembolso para Gerar Amostra: |                    |            |           |  |  |  |  |
|                                                                                                    |                    |                  |            |                                        |                    | X Cancelar | Confirmar |  |  |  |  |

- Só o perfil de superutilizador permite a pré-submissão do Pedido de Reembolso;
- Após a Pré-Submissão do Pedido de Reembolso o Pedido passa para o Estado "Amostra Gerada" e deixa de ser possível alterar dados, eliminar, etc. 10

# 7 – AMOSTRAGENS – Inserção de Documentação de despesa

| Lista de Documentos                                             |                                |                              |                           |                          |                                  |                         |                 |
|-----------------------------------------------------------------|--------------------------------|------------------------------|---------------------------|--------------------------|----------------------------------|-------------------------|-----------------|
| Ordenação por:                                                  | Selecione uma o                | oção 🔻 Selecione uma opção 🔻 | ]                         |                          |                                  |                         |                 |
| Sub-Rubrica:                                                    | Selecione uma o                | oção 🔻                       |                           |                          |                                  |                         |                 |
| Número do Documento de despesa:                                 |                                |                              |                           |                          |                                  |                         |                 |
| Valor Imputado entre:                                           |                                | e                            |                           |                          | $\mathbf{X}$                     |                         |                 |
| Data do Documento de despesa entre:                             |                                | e                            |                           |                          |                                  |                         |                 |
|                                                                 |                                |                              |                           |                          |                                  |                         |                 |
|                                                                 |                                |                              |                           |                          | Q Pes                            | squisar 🗙               | Cancelar        |
|                                                                 |                                |                              |                           |                          |                                  |                         |                 |
|                                                                 |                                |                              |                           |                          |                                  |                         |                 |
| Sub-Rubrica Data Nº Documen<br>Documento de Despesa             | o Nº Documento<br>de Pagamento | Fornecedor                   | NIF Parceiro/Beneficiário | Descrição da Despesa     | Valor<br>imputado <sup>%</sup> i | mp. Documento           | N°.<br>Listagem |
| Apoios diretos 30-09-2018 Vencimento<br>à Contratação Set./2018 | 668313019                      | Machado                      |                           | Vencimento Setembro 2018 | 196.62€ 62                       | 2.24 Comprovante<br>% 1 | 10 🖲 🖲          |

#### Documentos a anexar para cada linha de despesa:

#### Apoios diretos à Contratação:

- a) Recibo de vencimento;
- b) Extrato bancário que comprove o pagamento do vencimento ao trabalhador (se a transferência for feita por lote, enviar também o detalhe da transferência com identificação clara do trabalhador);
- c) "Declaração de retenções na Fonte IRS/IRC";
- d) Mapa onde conste os valores dos descontos do IRS (exemplo, processamento de salários ou extrato da conta 242);
- e) Extrato bancário que comprove o pagamento do IRS;
- f) "Declaração de Remunerações" completa, isto é, Extrato de Resumo + todos os extratos da declaração de remunerações correspondentes às pessoas contratadas;

#### Apoio à Criação do Próprio Emprego:

- a) Registo da Inscrição na Segurança Social;
- b) Guia de pagamento da Segurança Social, caso esteja isento é necessário apresentar declaração de isenção;
- c) Extrato bancário que comprove o pagamento da Segurança Social, caso aplicável;
- d) Declaração de Início de Atividade;

8 – DOCUMENTOS – Repositório onde a entidade beneficiária pode submeter documentação complementar e transversal, necessária para a análise do pedido de reembolso:

| lden | tificação Execucão Física Despesas                                         | Receitas Execucão Financeira Pré-Submissão Amostragens Documentos Sub | missão                                                          |  |  |  |  |  |  |
|------|----------------------------------------------------------------------------|-----------------------------------------------------------------------|-----------------------------------------------------------------|--|--|--|--|--|--|
| Do   | Documentos                                                                 |                                                                       |                                                                 |  |  |  |  |  |  |
|      |                                                                            |                                                                       |                                                                 |  |  |  |  |  |  |
|      | Descrição                                                                  | Documento                                                             | Data de<br>Importação                                           |  |  |  |  |  |  |
|      | Descrição<br>Inscrição Segurança Social                                    | Documento<br>Inscrição SEg. Social                                    | Data de<br>Importação<br>25-03-2019                             |  |  |  |  |  |  |
|      | Descrição<br>Inscrição Segurança Social<br>Situação Face ao Emprego – IEFP | Documento<br>Inscrição SEg. Social<br>IEFP                            | Data de<br>Importação           25-03-2019           25-03-2019 |  |  |  |  |  |  |

#### **Documentos:**

- a) Declaração do IEFP que comprove a elegibilidade do trabalhador de acordo com definido nº2 do artigo 10 da Portaria n.º 105/2017 de 10 de março (apenas para o primeiro mês de afetação do participante).
- b) Contrato de trabalho (apenas para o primeiro mês de afetação do participante) e/ou comunicação de admissão de trabalhadores na Segurança Social e/ou inscrição dos órgãos estatutários na Segurança Social;
- c) Comunicação de admissão de trabalhadores na Segurança Social e/ou inscrição dos órgãos estatutários na Segurança Social (sócios gerentes remunerados), apenas para o primeiro mês de afetação do participante, caso não tenha sido apresentado na comunicação da data de início da operação.
- d) "Declaração de Remunerações" completa, isto é, Extrato de Resumo + todos os extratos da declaração de remunerações correspondentes às pessoas contratadas.
- e) Declaração da Despesa de Investimento realizada e paga a validar pelo ROC/Contabilista Certificado
- f) Outros documentos relevantes que possam comprovar os requisitos de "mérito" constantes em candidatura;

# 9 – SUBMISSÃO

| Identificação Execucão Física Despesas             | Receitas     | Execucão Financeira                   | são Amostragens Documento Submis                | ssão                 |                    |            |  |  |
|----------------------------------------------------|--------------|---------------------------------------|-------------------------------------------------|----------------------|--------------------|------------|--|--|
|                                                    |              |                                       |                                                 |                      |                    |            |  |  |
| Reembolso                                          |              |                                       |                                                 |                      |                    |            |  |  |
| Número/Ano:                                        | 1/2018       | Data da Despesa:                      | 31-12-2018                                      |                      | Data da Submissão: | 25-03-2019 |  |  |
| Submissão                                          |              |                                       |                                                 |                      |                    |            |  |  |
| Nº TOC:<br>Data de Submissão do Reembolso:         | 25-03-201    | 9                                     |                                                 |                      |                    |            |  |  |
| O(s) Subscritor(es) declara(m):                    |              |                                       |                                                 |                      |                    |            |  |  |
| 1. Que as despesas declaradas e fi                 | inanciadas r | este pedido de pagamento não foram    | nem serão apresentadas a outros apoios públicos | ;                    |                    |            |  |  |
| 2. Ter conhecimento das normas r                   | egionais, n  | acionais e comunitárias que regulam o | acesso aos apoios no âmbito dos FEEI e assegura | r o seu cumprimento; |                    |            |  |  |
| <ol> <li>Que são verdadeiras as informa</li> </ol> | ções consta  | ntes deste pedido de pagamento e não  | o é omitida qualquer informação solicitada.     |                      |                    |            |  |  |
|                                                    |              | AS FALSAS DECLARAÇÕES SÃO P           | PUNIDAS NOS TERMOS DA LEI.                      |                      |                    |            |  |  |
| Confirmo a aceitação das condiçõe                  | es apresent  | ıdas.                                 |                                                 |                      |                    |            |  |  |

• Só o perfil de superutilizador permite a submissão do Pedido de Reembolso;